www.buroyonetimi.com.tr

| =rand(14)                                                                                                    | Genel Düzenlemeler<br>=rand(14) komutunu yazarak enter<br>tuşuna basınız.<br>Paragraf                                                        |
|----------------------------------------------------------------------------------------------------|----------------------------------------------------------------------------------------------------|
| Video, size görüşünüzü kanıtlamak için güçlü bir yol sunar.<br>Çevrimiçi Video'ya tıkladığınızda, eklemek istediğiniz videoya ait<br>ekleme kodunu yapıştırabilirsiniz. Belgenize en iyi uyan videoyu<br>çevrimiçi olarak aramak için bir anahtar sözcük de yazabilirsiniz.                                                                                 | Paragrafı simgesinden iki yana yaslı<br>yapınız.<br>Paragraf başında klavyeden <b>Tab</b> tuşuna<br>basarak ilk satır girintisi oluşturunuz. |
| Word, belgenizin profesyonelce üretilmiş görünmesini<br>sağlamak için birbirini tamamlayan üst bilgi, alt bilgi, kapak sayfası<br>ve metin kutusu tasarımları sağlar. Örneğin, birbiriyle uyumlu bir<br>kapak sayfası, başlık ve kenar çubuğu ekleyebilirsiniz. Ekle'ye<br>tıklayın ve ardından farklı galerilerden eklemek istediğiniz öğeleri<br>seçin.   | Paragrafı iki yana yaslı yapınız.<br>Paragraf başındayken 🗾 simgesine<br>basarak ilk satır girintisi oluşturunuz.                            |
| Temalar ve stiller de belgenizin düzenli kalmasına<br>yardımcı olur. Tasarım'a tıklayıp yeni bir Tema seçtiğinizde,<br>resimler, grafikler ve SmartArt grafikleri, yeni temanızla eşleşecek<br>şekilde değiştirilir. Stilleri uyguladığınızda, başlıklarınız yeni tema<br>ile eşleşecek şekilde değiştirilir.                                               | Paragrafı iki yana yaslayarak cetvelden<br>ilk satır girintisi simgesini fareyle<br>sürükleyerek 2 cm yapınız.                               |
| Word'de ihtiyaç duyduğunuz yerlerde görüntülenen<br>yeni düğmeler sayesinde zaman kazanın. Bir resmin belgenize<br>sığma şeklini değiştirmek için resme tıklayın. Resmin yanında bir<br>düzen seçenekleri düğmesi belirir. Bir tablo üzerinde çalışırken,<br>bir satır veya sütun eklemek istediğiniz yere tıklayın ve ardından<br>artı işaretine tıklayın. | Paragraf<br>Paragraf Ayarları'ndan:<br>Hizalama → Yaslanmış,<br>Girinti/Özel/İlk Satır 1,5 cm                                                |
| Yeni Okuma görünümünde okumak da daha kolaydır.<br>Belgenin bölümlerini daraltabilir ve istediğiniz metne<br>odaklanabilirsiniz. Sona ulaşmadan önce okumayı durdurmanız<br>gerekirse. Word farklı bir çihazda bile kaldığınız veri hatırlar.                                                                                                    | Paragrafı ortalayarak satır<br>yüksekliğini aralık simgesinden 1,5<br>yapınız.                                                               |

| Video, size görüşünüzü kanıtlamak için güçlü bir yol sunar.<br>Çevrimiçi Video'ya tıkladığınızda, eklemek istediğiniz<br>videoya ait ekleme kodunu yapıştırabilirsiniz. Belgenize<br>en iyi uyan videoyu çevrimiçi olarak aramak için bir<br>anahtar sözcük de yazabilirsiniz.         | Paragraf 🕠                                                                                       |
|----------------------------------------------------------------------------------------------------|--------------------------------------------------------------------------------------------------|
|                                                                                                    | Paragraf Ayarları'ndan:<br>Hizalama→yaslanmış,<br>İlk Satır 1,25 cm,<br>Satır Aralığını 2 cm.    |
| Word, belgenizin profesyonelce üretilmiş görünmesini sağlamak<br>için birbirini tamamlayan üst bilgi, alt bilgi, kapak sayfası<br>ve metin kutusu tasarımları sağlar. Örneğin, birbiriyle<br>uyumlu bir kapak sayfası, başlık ve kenar çubuğu                                          | <b>Paragraf Ayarları</b> 'ndan <b>Girinti/Özel/Ası</b><br>1,5 cm yapınız.                        |
| ekleyebilirsiniz. Ekle'ye tıklayın ve ardından farklı<br>galerilerden eklemek istediğiniz öğeleri seçin.                                                                                                    |                                                                                                  |
| emalar ve stiller de belgenizin düzenli kalmasına yardımcı olur.<br>Tasarım'a tıklayıp yeni bir Tema seçtiğinizde,<br>resimler, grafikler ve SmartArt grafikleri, yeni<br>temanızla eşleşecek şekilde değiştirilir. Stilleri<br>uyguladığınızda, başlıklarınız yeni tema ile eşleşecek | Cetvelden <b>asılı girinti</b> simgesine<br>(üçgen) tıklayarak metni 2 cm içeri<br>sürükleyiniz. |
| şekilde değiştirilir.                                                                                                    |                                                                                                  |
| Word'de ihtiyaç duyduğunuz yerlerde<br>görüntülenen yeni düğmeler sayesinde zaman<br>kazanın. Bir resmin belgenize sığma şeklini<br>değiştirmek için resme tıklayın. Resmin<br>yanında bir düzen seçenekleri düğmesi belirir.<br>Bir tablo üzerinde çalışırken, bir satır veya         | Paragraf 🕠                                                                                       |
|                                                                                                    | Paragraf Ayarları'ndan:<br>Hizalama→yaslanmış,<br>Girinti→sağ ve sol 1,5 cm.                     |
| sütun eklemek istediğiniz yere tıklayın ve<br>ardından artı işaretine tıklayın.                                                                                                    |                                                                                                  |
| Yeni Okuma görünümünde okumak da                                                                                                    | Paragrafı iki yana yaslı yapınız.                                                                |
|                                                                                                    | Cetvelden sağ girinti simgesi 🔽 ve sol                                                           |
| daha kolaydır. Belgenin bölümlerini<br>daraltahilir ve istediğiniz metne                                                                                                    |                                                                                                  |

Video, size görüşünüzü kanıtlamak için güçlü bir yol sunar. Çevrimiçi Video'ya tıkladığınızda, eklemek istediğiniz videoya ait ekleme kodunu yapıştırabilirsiniz. Belgenize en iyi uyan videoyu çevrimiçi olarak aramak için bir anahtar sözcük de yazabilirsiniz. Word, belgenizin profesyonelce üretilmiş görünmesini sağlamak için birbirini tamamlayan üst bilgi, alt bilgi, kapak sayfası ve metin kutusu tasarımları sağlar. Örneğin, birbiriyle uyumlu bir kapak sayfası, başlık ve kenar çubuğu ekleyebilirsiniz. Ekle'ye tıklayın ve ardından farklı galerilerden eklemek istediğiniz öğeleri seçin.

Temalar ve stiller de belgenizin düzenli kalmasına yardımcı olur. Tasarım'a tıklayıp yeni bir Tema seçtiğinizde, resimler, grafikler ve SmartArt grafikleri, yeni temanızla eşleşecek şekilde değiştirilir. Stilleri uyguladığınızda, başlıklarınız yeni tema ile eşleşecek şekilde değiştirilir.

Word'de ihtiyaç duyduğunuz yerlerde görüntülenen yeni düğmeler sayesinde zaman kazanın. Bir resmin belgenize sığma şeklini değiştirmek için resme tıklayın. Resmin yanında bir düzen seçenekleri düğmesi belirir. Bir tablo üzerinde çalışırken, bir satır veya sütun eklemek istediğiniz yere tıklayın ve ardından artı işaretine tıklayın.

Acele işe şeytan karışır. Acemi katı kapı önünde yük indirir. Acı patlıcan kırağı çalmaz. Ağaç yaprağıyla güzeldir. Baca eğri de olsa dumanı doğru çıkar. Besle kargayı oysun gözünü. Boş çuval ayakta durmaz. Büyük lokma ye büyük söz söyleme. Can çıkmayınca huy çıkmaz. Damlaya damlaya göl olur. Denize göle düşen yılana sarılır. Dikensiz gül olmaz. Esirgenen göze çöp batar. Gün doğmadan neler doğar. Hazıra dağ dayanmaz. Huylu huyundan vazgeçmez. İyilik eden iyilik bulur. Laf ile peynir gemisi yürümez. Ne ekersen onu biçersin.

Öfkeyle kalkan zararla oturur.

İlk paragrafı tıklayınız.

這 aralık simgesine tıklayarak

**Paragraftan Sonraki Boşluğu Kaldır** komutu tıklayınız.

İmleç ilk paragraftayken is aralık simgesine tıklayarak **Paragraftan Sonra Boşluk Ekle** komutunu tıklayarak boşluk veriniz.

İlk paragrafı tıklayın. Paragraf Ayarları'ndan: Aralık→Sonra→24 nk yapınız.

Ekte yer alan Uygulama dosyanı indiriniz. Simgesine tıklayarak listeyi A'dan Z'ye sıralayınız.

www.buroyonetimi.com.tr

=rand(5)

Video, size görüşünüzü kanıtlamak için güçlü bir yol sunar. Çevrimiçi Video'ya tıkladığınızda, eklemek istediğiniz videoya ait ekleme kodunu yapıştırabilirsiniz. Belgenize en iyi uyan videoyu çevrimiçi olarak aramak için bir anahtar sözcük de yazabilirsiniz.

Word, belgenizin profesyonelce üretilmiş görünmesini sağlamak için birbirini tamamlayan üst bilgi, alt bilgi, kapak sayfası ve metin kutusu tasarımları sağlar. Örneğin, birbiriyle uyumlu bir kapak sayfası, başlık ve kenar çubuğu ekleyebilirsiniz. Ekle'ye tıklayın ve ardından farklı galerilerden eklemek istediğiniz öğeleri seçin.

Temalar ve stiller de belgenizin düzenli kalmasına yardımcı olur. Tasarım'a tıklayıp yeni bir Tema seçtiğinizde, resimler, grafikler ve SmartArt grafikleri, yeni temanızla eşleşecek şekilde değiştirilir. Stilleri uyguladığınızda, başlıklarınız yeni tema ile eşleşecek şekilde değiştirilir.

Word'de ihtiyaç duyduğunuz yerlerde görüntülenen yeni düğmeler sayesinde zaman kazanın. Bir resmin belgenize sığma şeklini değiştirmek için resme tıklayın. Resmin yanında bir düzen seçenekleri düğmesi belirir. Bir tablo üzerinde çalışırken, bir satır veya sütun eklemek istediğiniz yere tıklayın ve ardından artı işaretine tıklayın.

Yeni Okuma görünümünde okumak da daha kolaydır. Belgenin bölümlerini daraltabilir ve istediğiniz metne odaklanabilirsiniz. Sona ulaşmadan önce okumayı durdurmanız gerekirse, Word farklı bir cihazda bile kaldığınız yeri hatırlar.

## İşlem Basamakları

=rand(5) komutunu yazarak enter tuşuna basınız.

Paragrafları biçimlendirmek için Paragraf Grubu'ndan

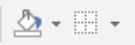

Gölgelendirme ve Kenarlık simgelerinin yanındaki okları tıklayınız.

**UYARI: Gölgelendirme** renk seçiminde açık, **kenarlık** seçiminde koyu rengi seçiniz.

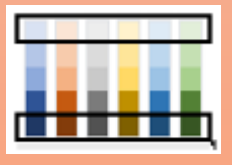

**Kenarlık ve Gölgelendirme** iletişim penceresinde 5 paragraf için sol tarafta görünen kenarlık stili ve renkleri seçerek aşağıdaki **Genişlikleri** uygulayınız.

- 1. paragraf kenarlık 3nk
- 2. paragraf kenarlık 1nk
- 3. paragraf kenarlık 3nk
- 4. paragraf kenarlık 2nk
- 5. paragraf kenarlık 3nk

4. paragrafın sağ ve sol kenarlıklarını kaldırınız.

5. paragraf için **Kenarlık ve Gölgelendirme** iletişim sayfasında sol menüden **GÖLGE** uygulayınız.